# オンライン予約の方法

1 来館目的別のオンライン予約サイトへ移動 各業務別のページに記載された URL より、オンライン予約サイトに移動して下さい。

## 2 来館希望日時の選択

予約可能な日時より、ご希望の来館日時を選択して下さい。 予約可能な日時は白枠で表示されます。白枠の表示がない日時は既に枠が埋まって いるか窓口対応時間外です。

| ご予約                                                     | 内容の選拔                                                                          | R             |                                                                                                    |        | 来館目的を研 | 筆認     |        |  |  |  |  |  |  |  |
|---------------------------------------------------------|--------------------------------------------------------------------------------|---------------|----------------------------------------------------------------------------------------------------|--------|--------|--------|--------|--|--|--|--|--|--|--|
| 申請()                                                    | (スポート)                                                                         | : Apply for a | Passport                                                                                                    |        |        |        |        |  |  |  |  |  |  |  |
| パスポート申請のための予約画面です。                                      |                                                                                |               |                                                                                                    |        |        |        |        |  |  |  |  |  |  |  |
| ※ <b>現在予約で</b><br>※受付締切:<br>※受付開始:                      | ※現在予約できる期間:2022/03/24(木) ~ 2022/06/22(木)<br>※受付締切:当日の9時間前まで<br>※受付開始:90日前の0時から |               |                                                                                                    |        |        |        |        |  |  |  |  |  |  |  |
| ご利用開始日時を選択してください  ② 来館希望日時を選択  2022/03/30(水) ~ 04/05(火) |                                                                                |               |                                                                                                    |        |        |        |        |  |  |  |  |  |  |  |
| <br>予約で                                                 | きます 予約                                                                         | 約できません        | , and the second second |        |        |        |        |  |  |  |  |  |  |  |
|                                                         | 3/30(水)                                                                        | 3/31(木)       | 4/1(金)                                                                                                    | 4/2(土) | 4/3(日) | 4/4(月) | 4/5(火) |  |  |  |  |  |  |  |
| 13:00                                                   |                                                                                |               |                                                                                                    |        |        |        |        |  |  |  |  |  |  |  |
| 14:00                                                   |                                                                                |               |                                                                                                    |        |        |        |        |  |  |  |  |  |  |  |
| 15:00                                                   | L                                                                              |               |                                                                                                    |        |        |        |        |  |  |  |  |  |  |  |

# 3 選択内容の確認

日時を選択すると選択内容の確認ページが表示されます。 ご利用日時をご希望の時間に設定後、内容が正しければページ右下の「予約する」を クリックしてください。

申請 (パスポート): Apply for a Passport

パスポート申請のための予約画面です。

\*申請人一人に対し一つの予約をお取り下さい。(複数名の予約で連続して予約が出来ない場合はご相談願います。) \*別の日時に同じ申請人が重複して予約を取らないようお願いします。

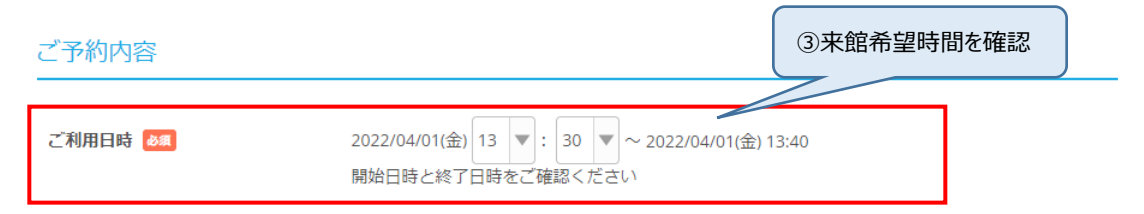

#### 受付・キャンセルに関する注意事項

|                      | 展    | 3              |                                         | 予約 | する       |   |
|----------------------|------|----------------|-----------------------------------------|----|----------|---|
| キャンセル                | ポリシー | 店舗に直接お問い合れ     | つせくたさい                                  |    | 4255277  |   |
| alter School address |      |                | ~~~ ~ ~ ~ ~ ~ ~ ~ ~ ~ ~ ~ ~ ~ ~ ~ ~ ~ ~ |    | のこちらを力しい | л |
| キャンセル受付締切            |      | 直前までキャンセルが可能です |                                         |    |          |   |
| 受付締切                 |      | 9時間前まで受付が可能です  |                                         |    |          |   |
| 受付開始                 |      | 90日前の0時から受付    | を開始します                                  |    |          |   |

4 予約者情報の入力

予約者情報を下記のとおり入力してください。 全ての入力が終わりましたら、下にある「確認へ進む」をクリックして下さい。

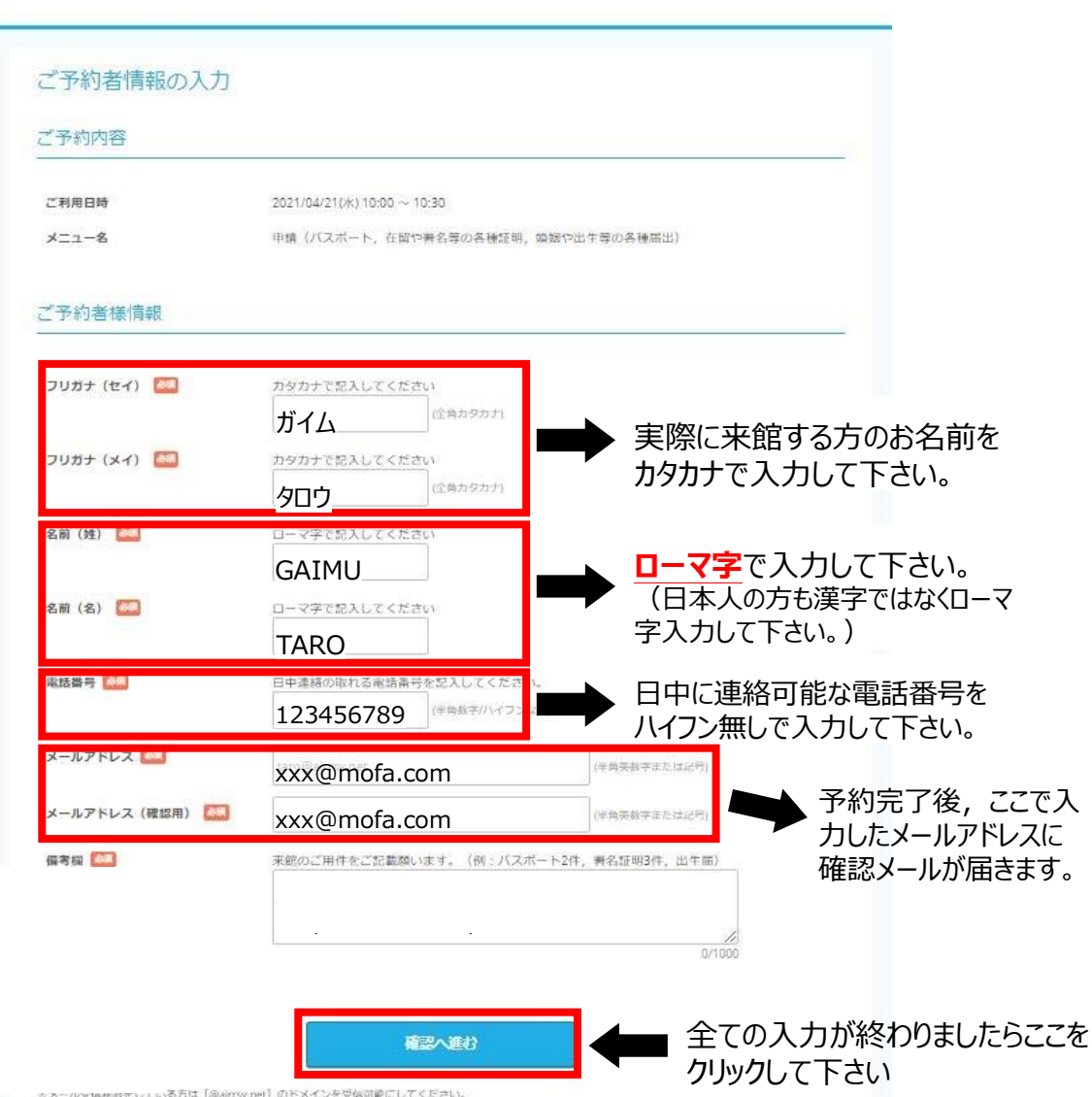

ホテールscheelsをしている方は【@aimsv.net】のドメインを受偽可能にしてください。 まこのページはSSIを使った相同化モードで表示されています。

## 5 予約内容の確認

予約確認ページが表示されましたら,内容を確認して下さい。 内容が正しければ、ページ下の「上記に同意して予約を確定する」をクリックして下さい。

# 6 予約の完了

予約が完了すると、予約内容を記した確認メールが指定のメールアドレス宛に届きますので、併せてご確認下さい。